## Aitai net ドメインサービス メールソフト設定手順書 (Thunderbird 版)

1.インストールした Thunderbird を起動します。

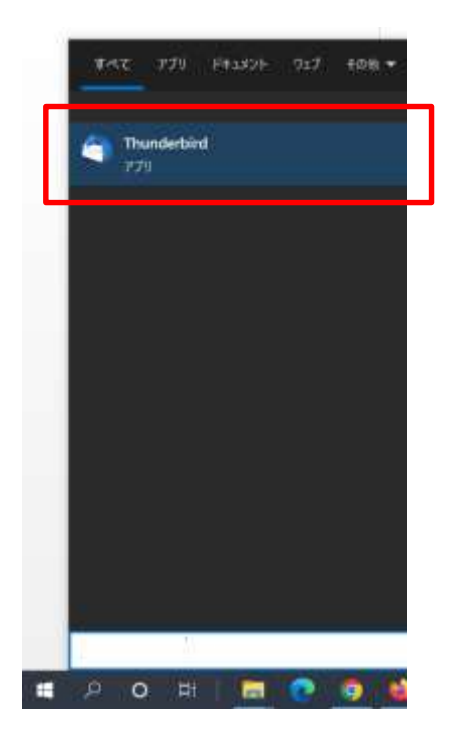

2. 「ハンバーガーメニュー」から「アカウント設定」をクリックします。

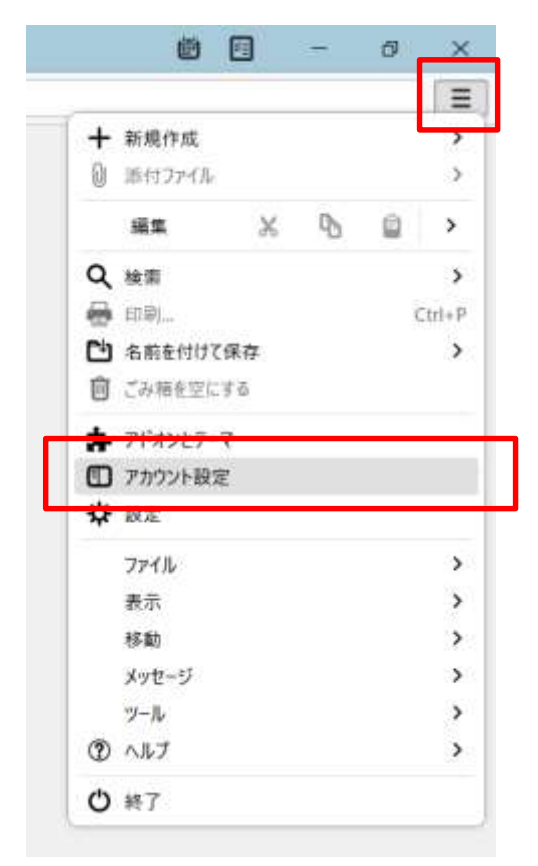

3. 「アカウント操作」から「メールアカウントを追加」をクリックします。

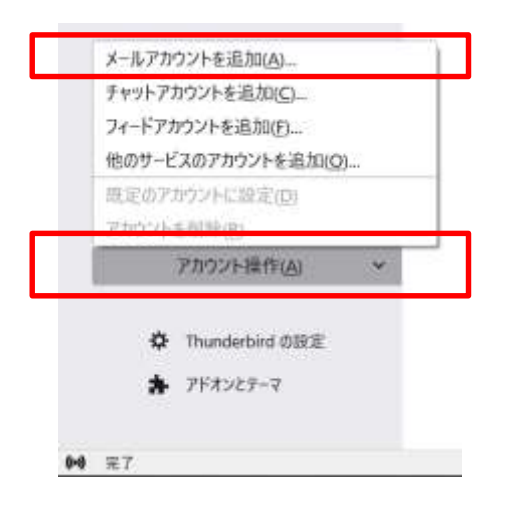

4. 「アカウントのセットアップ」画面が表示されますので、

名前、メールアドレス、パスワードを入力し、「手動設定」をクリックします。 パスワードを記憶する場合は、「パスワードを記憶する」にチェックを入れてください。

| <b>ホ</b> ∼ム               | □ アカウント設定                               | * C PhryhotestPs7     | ×       | 00 - 0   |
|---------------------------|-----------------------------------------|-----------------------|---------|----------|
| 匪ちのノ                      | - リマピーフのわっトマ                            | P                     |         |          |
| 取け の人                     | -WIEVENEVEN                             | <i>))</i>             |         |          |
| 現在のメールアド<br>Thunderhird か | シスを使用するには、そのアカウント#<br>・自動的に有効なサーバー設定を検出 | 特報を記入してください。<br>■L ます |         |          |
|                           |                                         |                       |         |          |
| あなたのお名前                   |                                         |                       |         |          |
| cnci                      |                                         | 0                     |         |          |
| 1-11-21-11-2              |                                         |                       | $\sim$  | 9        |
| conciditect in            |                                         | 0                     | No il   | R        |
| credition (h)             |                                         |                       | 10 K    | <u> </u> |
| パスワード                     |                                         |                       | 2 A A F | 1 Th     |
|                           |                                         | ø                     | W/C     | ~0       |
| ☑ パスワードを記                 | 値する                                     |                       | 00      |          |
| m alchorte                | de un substitu                          |                       |         |          |
| +#82.6                    | キャンセル                                   | att) a                |         |          |
| あなたの認証情報                  | はローカルのあなたのコンピュータにのみ保存                   | State.                |         |          |
|                           |                                         |                       |         |          |
|                           |                                         |                       |         |          |
|                           |                                         |                       |         |          |
|                           |                                         |                       |         |          |
|                           |                                         |                       |         |          |
|                           |                                         |                       |         |          |
|                           |                                         |                       |         |          |
|                           |                                         |                       |         |          |
| 07                        |                                         |                       |         |          |

| #~4.             | 77777+設定              | × 0 7/1/2/     | @##F797 × |                 | 0 0        | 120 |  |
|------------------|-----------------------|----------------|-----------|-----------------|------------|-----|--|
| ☑ パスワードを記憶する     |                       |                |           |                 |            |     |  |
| 手動設定             |                       |                |           |                 |            |     |  |
| ***              |                       |                |           |                 |            |     |  |
| 781-316          | POP3                  | ~              | Ent       | 「裏択したらよいか分からない」 | とまは?       |     |  |
| 东汉上名:            | hosting.cnci.jp       |                | セットアップのドキ | 1X21-174-54-    | プライバシーポリシー |     |  |
| 术-1番号:           | 995 🗘                 |                |           |                 |            |     |  |
| 接続の保護:           | SSL/TLS               | ~              |           |                 |            |     |  |
| 膠証方式:            | 自動検出                  | ~              |           |                 |            |     |  |
| ユーザーね:           | myid-demo             |                |           |                 |            |     |  |
| 過原日-パー           |                       |                |           |                 |            |     |  |
| # <b>Z</b> F8:   | hosting.cnci.jp       |                |           |                 |            |     |  |
| ポート最号:           | 465 🗘                 |                |           |                 |            |     |  |
| 接続の保護            | SSL/TLS               | •              |           |                 |            |     |  |
| 認証方式:            | 自動検出                  |                |           |                 |            |     |  |
| ユーザー名:           | myid-demo             | Ĩ              |           |                 |            |     |  |
|                  |                       | press.c.       |           |                 |            |     |  |
| 再テスト             | キャンセル                 | <del>π</del> 7 |           |                 |            |     |  |
| 空標のフィールトは Thunde | rbird が日動物出モSDみます。    |                |           |                 |            |     |  |
| あなたの怒証情報はローカルの   | りあなたのコンビュータにのみ保存され    | 187.           |           |                 |            |     |  |
| 27               | and the summer of the |                |           |                 |            |     |  |

5. 手動設定で各項目を入力後、「再テスト」をクリックします。

## メール設定情報

|       | サーバホスト名                                | ポート番号                           |
|-------|----------------------------------------|---------------------------------|
| 送信サーバ | hosting.cnci.jp                        | SSMTP(port 465)                 |
|       | hs.cnci.jp 💥 1                         | Submission(port 587) $\times 2$ |
| 受信サーバ | iサーバ hosting.cnci.jp POP over SSL(port |                                 |
|       | hs.cnci.jp 💥 1                         |                                 |

※1 サーバホスト名は hosting.cnci.jp と hs.cnci.jp のどちらでも設定可能です

※2 Submission(port 587)を使用した場合、SSL 通信を行わないのでデータが保護されません

6. 「次のアカウント設定が、指定されたサーバを調べることにより見つかりました」と表示さ れた事を確認し、「完了」をクリックします。

| 手動設定            |                 |   | どれた運搬したら。       | いか分からないときは?         |  |
|-----------------|-----------------|---|-----------------|---------------------|--|
| 70534           | POP3            | ~ | セットアップのドキュメント・サ | 成ートフォーラム・プライバシーポリシー |  |
| 表25名·           | bostina cori in |   |                 |                     |  |
|                 | nos (A)         |   |                 |                     |  |
| 示 <b>卜曾·</b> 号: | 995             |   |                 |                     |  |
| 接続の保護           | SSL/TLS         | ~ |                 |                     |  |
| 認証方式:           | 通常のパスワード認証      | ~ |                 |                     |  |
| 2-7-5:          | myid-demo       |   |                 |                     |  |
| 18887-M-        |                 |   |                 |                     |  |
| <b>ホスト名</b> :   | hosting.cnci.jp |   |                 |                     |  |
| 成-ト番号:          | 465 0           |   |                 |                     |  |
| 18860乐器:        | SSL/TLS         | ÷ |                 |                     |  |
| 部証方式に           | 通常のパスワード認証      | * |                 |                     |  |
| 2-9-4:          | myid-demo       |   |                 |                     |  |

7.「アカウントの作成が完了しました」と表示される事を確認後、「完了」をクリックします。

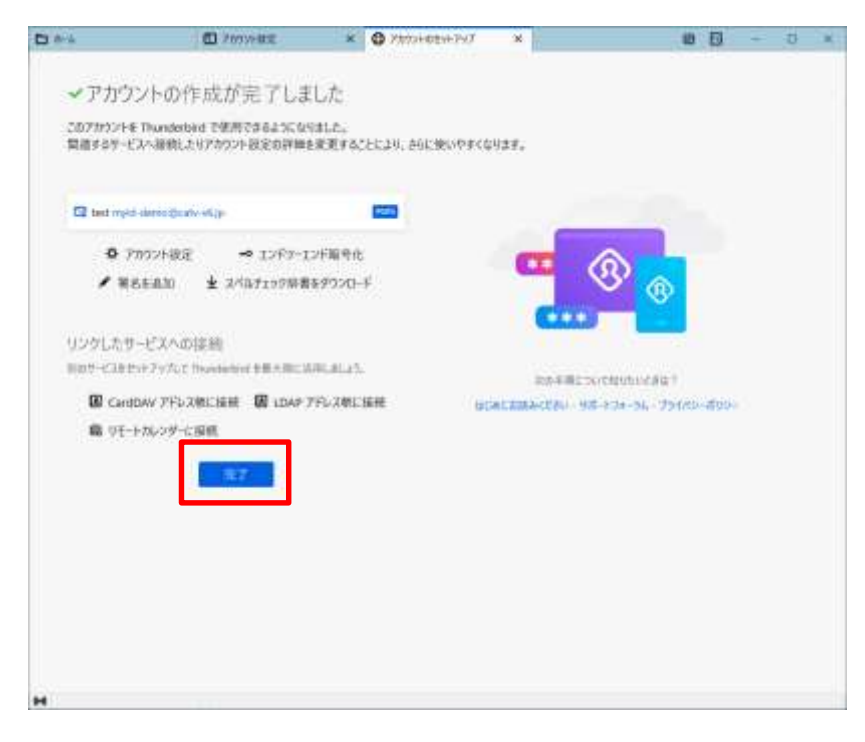

7. 作成したアカウントの設定が表示されている事を確認します。

| ☑ 受信トレイ                  |
|--------------------------|
| 👽 受信 🖌 🖋 作成 🛛 チャット       |
| フォルダー •••                |
| ∨ 🚰 myid-demo@catv-v6.jp |
| ☑ 受信トレイ (22)             |
| 🖌 送信済みトレイ                |
| 💼 ごみ箱                    |
| ~ 🛅 ローカルフォルダー            |
| 💼 ごみ箱                    |
| 🕑 送信トレイ                  |
|                          |
|                          |